VIEW ON DEMAND: https://attendee.gotowebinar.com/recording/4500765497482088450

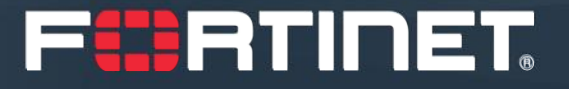

# Fortinet Trade Up Program for North America Resellers

40Minutes to Grow Your Business

November 2020

**Darius Goodall** 

Lisa McCormack-Moon

### F RTINET

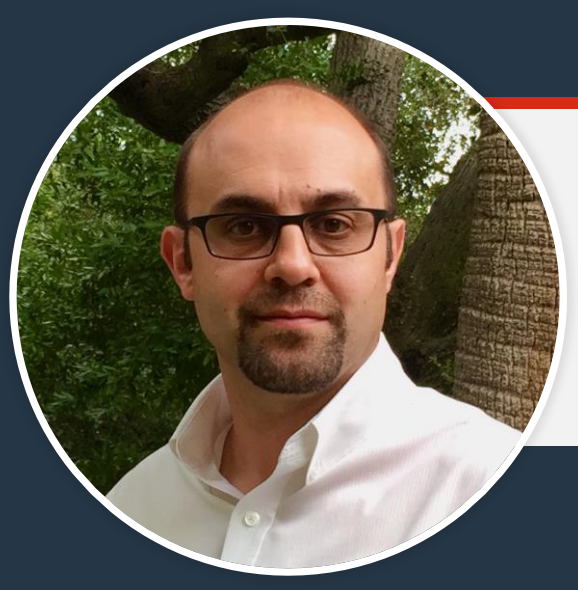

### **Darius Goodall**

Senior Director, Marketing

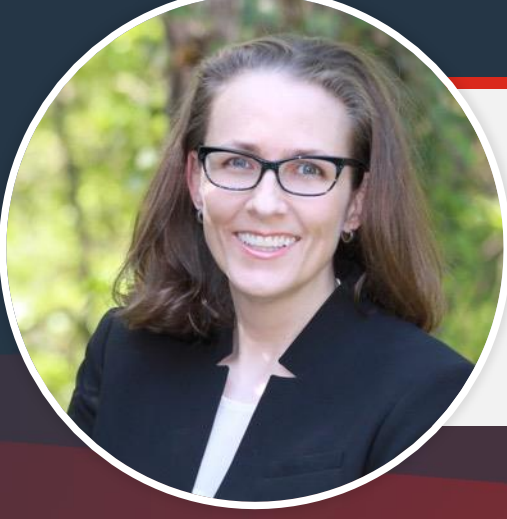

### Lisa McCormack-Moon

Director, Channel Marketing – Partner Experience

# **NEW! NA TradeUp Program**

### Get instant leads/ additional revenue

### Build stickier customer relationships

**Reengage with customers** 

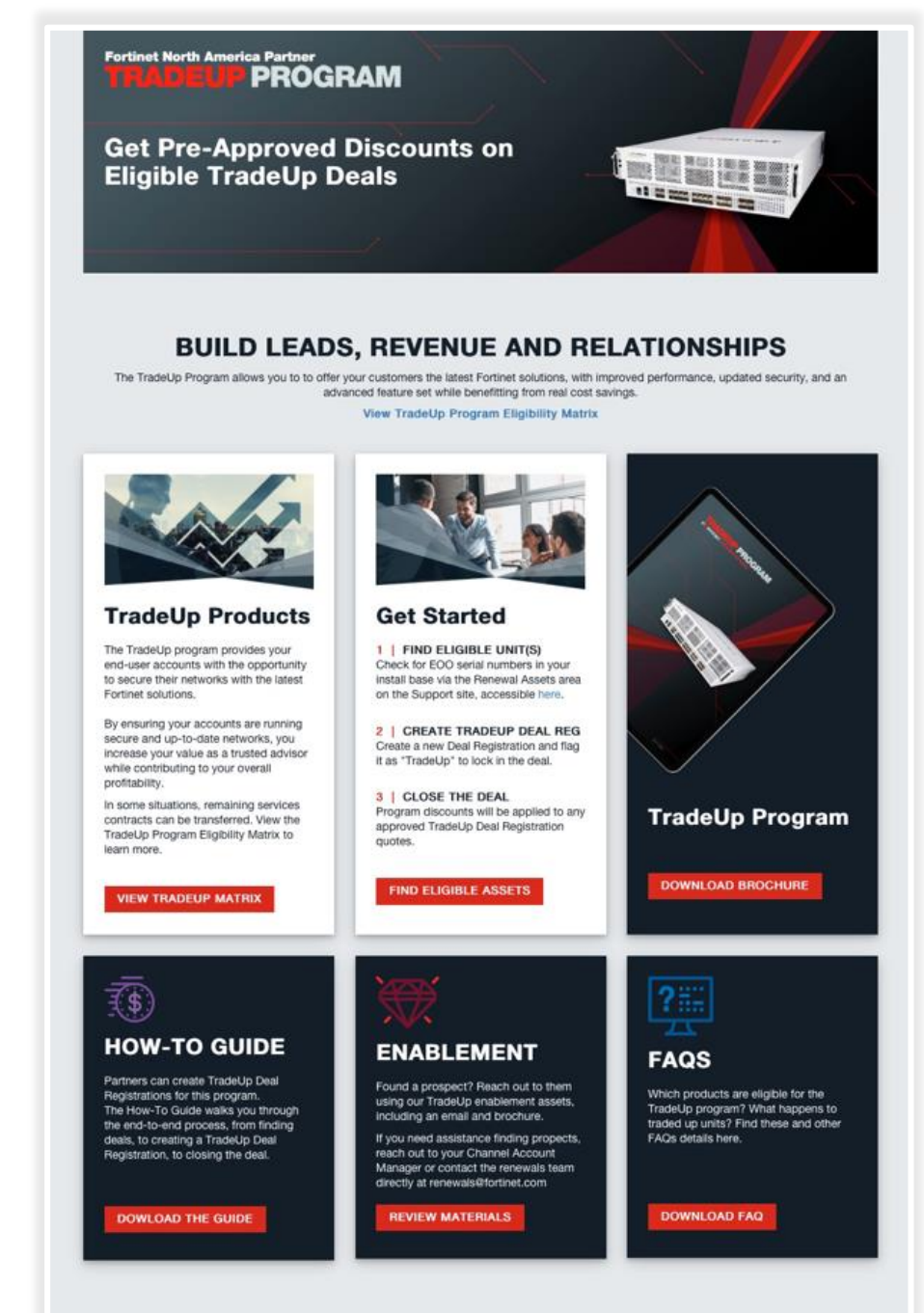

F

3

1

2

View All TradeUp Program Sales Resources

### **Program Details**

| What is it?     | Program to incent customers to upgrade EOO units for new models with the option to transfer any remaining service* |
|-----------------|----------------------------------------------------------------------------------------------------|
| Primary Targets | Customers with applicable EOO units (list available on the Partner Portal)                                         |
| Discounts       | 50% discount* on Hardware<br>50% discount* on FortiCare services                                                   |
| How?            | Partners can create a TradeUp ID within the Partner Portal                                                         |
| Launch date     | AVAILABLE NOW!                                                                                                    |
|                 | *Suggested – discount set by Distributor                                                                           |

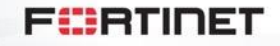

# What's Eligible?

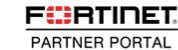

----

MANAGE OPPORTUNITIES - ENGAGE PARTNER PROGRAM - PRODUCTS/SOLUTIONS - SALES/MARKETING - TECHNICAL TRAINING - ASSETS

### **EOO Units that include:**

- Network Security Products
- Secure Access Products
- Management and Analytics
- Application Security Products

#### FORTINET ENGAGE NA TRADE UP PROGRAM: ELIGIBLE PRODUCTS MATRIX

#### IF TRANSFERRING SERVICES, SEE SERVICES TRADE UP MATRIX BELOW FOR ELIGIBLE UPGRADE PRODUCTS

PLEASE NOTE: ELIGIBLE PRODUCTS MUST HAVE SERVICES ACTIVE WITHIN PAST 12 MONTHS OF TRADEUP

| FortiGate 140E              | FortiWifi 80CM              | FortiWeb 4000D                   |
|-----------------------------|-----------------------------|----------------------------------|
| FortiGate 140D, 140D POE    | FortiWifi 60D, 60D POE      | FortiWeb 3000C, 3000D            |
| FortiGate 100D              | FortiWiFi 60CX ADSL A       | FortiWeb 400B, 400C              |
| FortiGateRugged 100C        | FortiWifi 60CM              | FortiMail 3000C, 3000D           |
| FortiGate 98D POE           | FortiWifi 30D, 30D POE, 40C | FortiMail 400B, 400C, 400E       |
| FortiGate 94D POE           | FortiWifi 20C ADSL A        | FortiMail 200D, 200E             |
| FortiGate 92D               | FortiAP 224D                | FortiMail 60D                    |
| FortiGate 91E               | FAP S423E                   | APPLICATION SECURITY             |
| FortiGate 90E               | FAP S422E                   | FortiSandbox 1000D               |
| FortiGate 90D POE           | FAP S421E                   | FortiManager 3900E, 4000D, 4000E |
| FortiGate 90D               | FortiAP 321C                | FortiManager 1000D               |
| FortiGate 80D               | FortiAP 223C                | FortiManager 400E                |
| FortiGate 80C, 80CM         | FortiAP 221C, 222C          | FortiManager 300D, 400B          |
| FortiGate 70D               | FortiAP 223B                | FortiManager 200D                |
| FortiGate 60D, 60D POE      | FortiAP 222B                | FortiAnalyzer 3500E, 3500F       |
| FortiGate 60C POE           | FortiAP 221B                | FortiAnalyzer 3000D, 3000E       |
| FortiGate 52E               | FortiAP 210B, C220C         | FortiAnalyzer 2000B              |
| FortiGate 30E 3G4G INTL     | FortiAP 21D, 24D            | FortiAnalyzer 1000D, 1000E       |
| FortiGate 30D, 30D POE, 40C | FortiAP C225C               | FortiAnalyzer 300D               |
| FortiGate 20C ADSL A        | FortiAP C23JD               | FortiAnalyzer 200D               |
|                             | SECURE ACCESS               | MANAGEMENT AND ANALYTICS         |

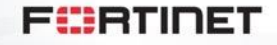

© Fortinet Inc. All Rights Reserved.

5

### **TradeUp Process Overview**

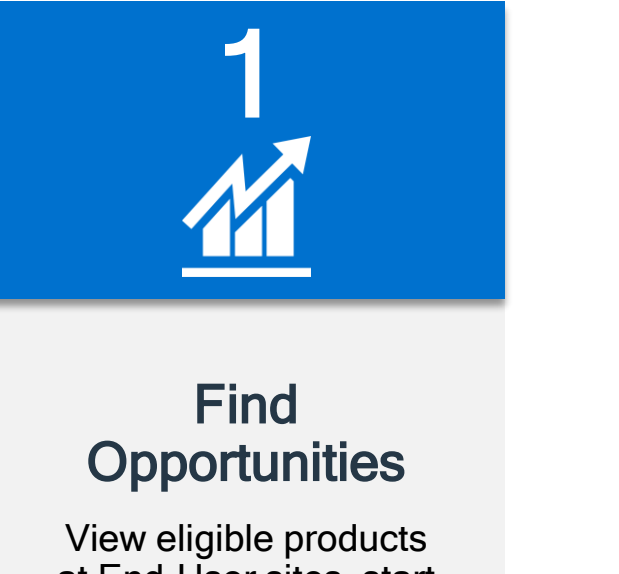

at End-User sites, start the conversation

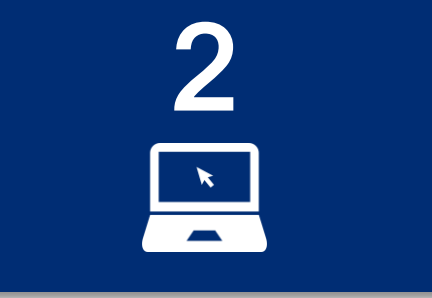

### Register a TradeUp Deal

Use Deal Registration to lock in a TradeUp eligible deal

| 3 | } |
|---|---|
| C | ガ |

### **Close the Deal**

Approved TradeUp Deals pre-approved Program discount

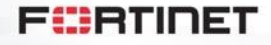

### 1 | Find Opportunities

# Visit TradeUp Page

Available under the Sales/Marketing menu Includes:

- Overview information about the program
- End User Email and Cobrandable Brochure
- This How-To Guide
- Link to Get Started
  - click link to head over to Support Site

| Fortinet North America Partner                                                                                                    | RAM                                                                                                    |                                                                                                    |                                                                                                    |
|----------------------------------------------------------------------------------------------------|----------------------------------------------------------------------------------------------------|----------------------------------------------------------------------------------------------------|----------------------------------------------------------------------------------------------------|
| Get Pre-Approved<br>Eligible TradeUp D                                                                                                    | Discounts on<br>eals                                                                                                    |                                                                                                    |                                                                                                    |
| BUILD LEADS<br>The TradeUp Program allows you to to offer<br>and<br>TradeUp Program allows you to to offer<br>allows                                                                                                    | S, REVENUE AND RE<br>your customers the latest Forlinet solutions, with im<br>anced feature set while benefitting from real cost sa<br>View TradeUp Program Eligibility Matrix                                                                                                    | LATIONSHIP:<br>proved performance. updated a<br>wrgs.                                                                                                    | Get Started                                                                                                    |
| TradeUp program provides your induces accurst with the optomoting to the second source accurst with the optomotion to the second source accurst with the optomotion to the second source accurst and the optomotion to the second source accurst and the optomotion to the second source accurst and the optomotion to the second source accurst and the optomotion to the second source accurst and the second source accurst and the se                                      | CHECT STATETED<br>1 FIND ELIGIBLE UNIT(5)<br>Check for EOO serial numbers in your<br>on the Support site, accessible here.<br>2 GREATE TRADEUP DEAL REG<br>Create a new Deal Registration and flag<br>it as "Tradeuly" to lock in the deal.<br>3 CLOSE THE DEAL<br>Program discounts will be applied to any<br>approved Tradeuly Deal Registration<br>quotes. |                                                                                                    | <ol> <li>FIND ELIGIBLE UNIT(S)<br/>Check for EOO serial numbers in your<br/>install base via the Renewal Assets ar<br/>on the Support site, accessible here.</li> <li>CREATE TRADEUP DEAL RE<br/>Create a new Deal Registration and fit<br/>it as "TradeUp" to lock in the deal.</li> <li>I CLOSE THE DEAL<br/>Program discounts will be applied to a<br/>approved TradeUp Deal Registration<br/>quotes.</li> </ol> |
| <b>FORMER OF AN ADDRESS OF ADDRESS OF ADDRESS </b> | ENABLEMENT<br>ENABLEMENT<br>Mund a prospect? Reach out to them<br>ung out Tadekly enablement assess<br>uncuding an email and brochure.<br>My oneed assistance finding propects,<br>vaneo out to your Channel Account<br>Manager o contact the renewals feat<br>directly at renewals@fortinet.com                                                              | FAQS<br>TABLED program What has<br>traded up unds? Are eligible<br>traded up unds? That these<br>shade up unds? That these<br>shade up unds? That these<br>shade up unds? That these<br>shade up unds? The these<br>shade up unds? The these shade up unds?<br>The these shade up unds?<br>The these shade up | FIND ELIGIBLE ASSETS                                                                                                    |
| View All                                                                                                    | TradeUp Program Sales F                                                                                                    | Resources                                                                                                    | 7                                                                                                    |

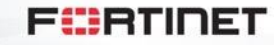

# **Also Available via Home Page**

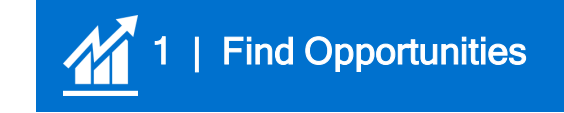

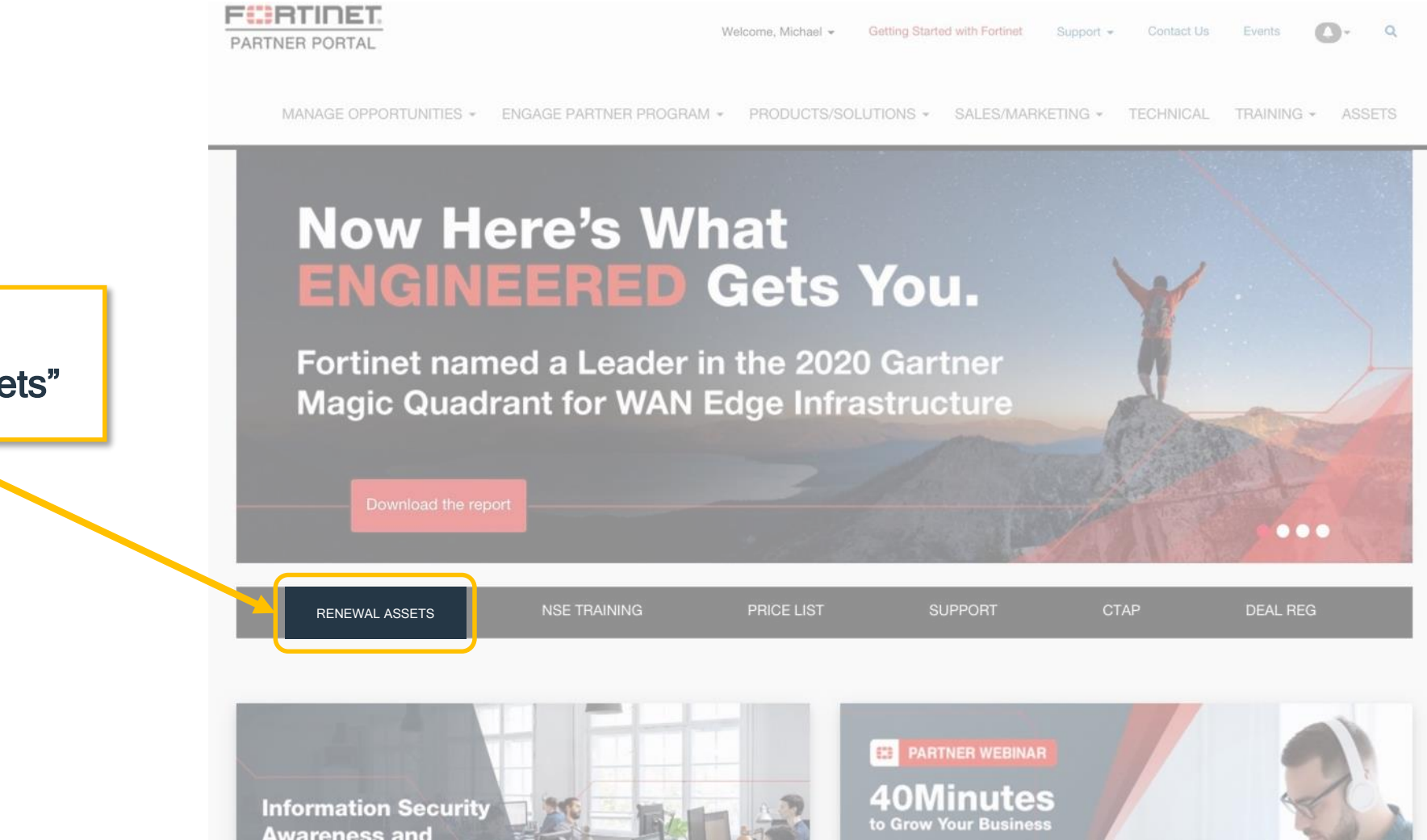

Click on "Renewal Assets"

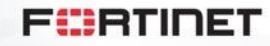

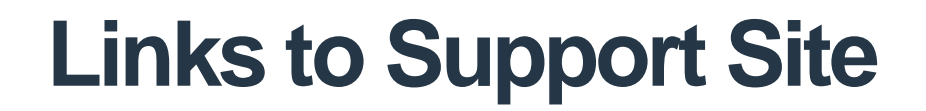

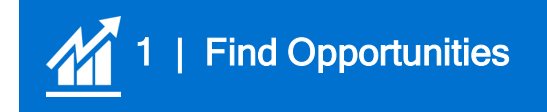

|                     |                   | 🗎 support.fe | ortinet.com/PartnerRenewalTools | s/PartnerPortal/SNCon |  |
|---------------------|-------------------|--------------|---------------------------------|-----------------------|--|
| F                   | IET.              |              |                                 |                       |  |
| QUOTE MANAGEMENT    | I ASSETS          | I QUERY      | EMAIL NOTIFICATIONS             | LOGOUT I              |  |
|                     |                   |              |                                 |                       |  |
| Serial Number/Contr | act/License Query |              |                                 |                       |  |
| Serial Number       |                   |              |                                 |                       |  |
| Contract Number     |                   |              |                                 |                       |  |
| License Number      |                   |              |                                 |                       |  |
|                     | Submit            |              |                                 |                       |  |

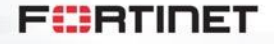

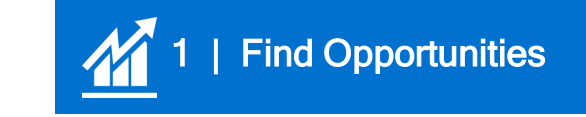

# From Support Site: "Upcoming Renewals"

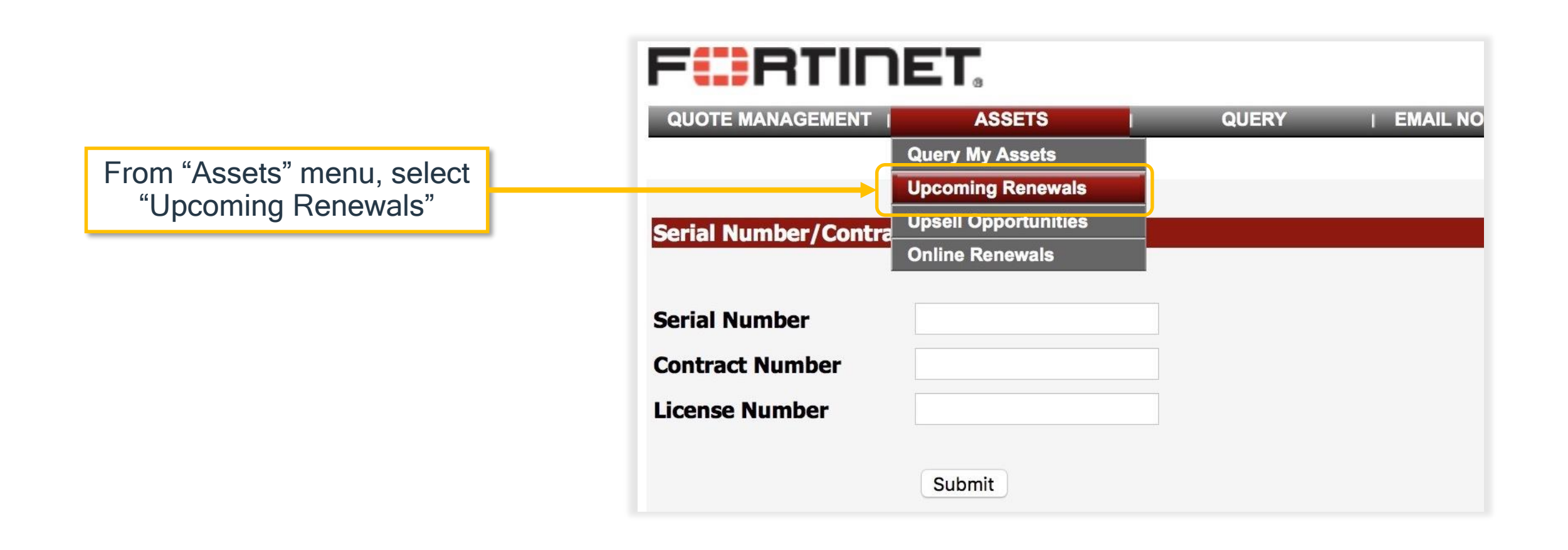

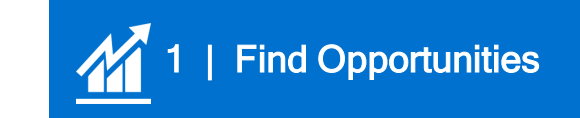

# **Select Date Range to Find Expiring Assets**

| F                            | <b>NET</b> .  |              |                                      |                           |  |
|------------------------------|---------------|--------------|--------------------------------------|---------------------------|--|
| QUOTE MANAGEMENT             | T   ASSETS    | I QUERY      |                                      | LOGOUT I                  |  |
| Upcoming Opportun            | ities Query   |              |                                      |                           |  |
| Serial Number(*)             |               |              | Company(from end user re             | egistration)              |  |
| Product Model                | All           | 0            | Product Description                  |                           |  |
| Claim Comment(*)             |               |              |                                      |                           |  |
| Support Type                 | All           | 0            | Support Level                        | All                       |  |
| Expiring in the next 🗸       | days          |              | OR expiring from YYYY-MI             | IM-DD III UNTI VYYY-MM-DD |  |
| (*)wildcard characters, like | 60<br>90 owed |              |                                      |                           |  |
|                              |               |              | Submit                               |                           |  |
|                              |               | Select<br>or | dynamic date range<br>specific dates |                           |  |

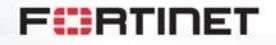

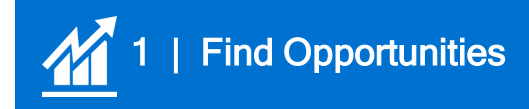

### Click "Show units eligible to Trade up Program"

|                                                     | FCBTI                                    | NET.                              |         |                                                          |                           |                                       |          |
|-----------------------------------------------------|------------------------------------------|-----------------------------------|---------|----------------------------------------------------------|---------------------------|---------------------------------------|----------|
|                                                     | QUOTE MANAGEMENT                         | T I ASSETS I                      | QUERY I | EMAIL NOTIFICATIONS   LOGOUT                             | i.                        | _                                     | -        |
|                                                     | Upcoming Opportun                        | ities Query                       |         |                                                          |                           |                                       |          |
| Check "Show units eligible to Trade up Program" box | Serial Number(*)<br>Product Model        | AI                                | 3       | Company(from end user registratio<br>Product Description | n)                        |                                       |          |
| to view Trade Up Details                            | Claim Comment(*)<br>Support Type         | AII                               |         | Support Level                                            | AIL                       |                                       |          |
| Column                                              | Expiring in the next                     | eo 📴 days                         |         | OR expiring from YYYY-MM-DD                              | until YYYY-MM-DD          |                                       | Í.       |
|                                                     | Show units eligible<br>Upcoming Opportun | to Trade up program<br>Ities List |         |                                                          |                           |                                       | Download |
|                                                     | Serial Number                            | Product Description               |         | Earliest Expection Date                                  | End User Input Company    | Trade Up                              |          |
|                                                     | FAC-VMT                                  |                                   |         | 2020-12-05                                               | manual Automatics         | No                                    | Details  |
|                                                     | FAC-VMT                                  |                                   |         | 2020-12-05                                               | second date in second     | Yes                                   | Details  |
|                                                     | FAC-VMT                                  |                                   |         | 2020-12-07                                               | Annual Case               | No                                    | Details  |
|                                                     | FAZ-VMT                                  |                                   |         | 2020-10-17                                               | Annual Castle             | Yes                                   | Details  |
|                                                     | FAZ-VMT                                  |                                   |         | 2020-11-23                                               | december (Salt)           | No                                    | Details  |
|                                                     | FAZ-VMT                                  | States (Second States)            |         | 2020-11-30                                               | of the last barragent in- | No                                    | Details  |
|                                                     | FCTEMSC                                  |                                   |         | 2020-10-17                                               | Secondary Institution     | Yes                                   | Details  |
|                                                     |                                          |                                   |         | 2000 J 0 00                                              |                           | 1 1 1 1 1 1 1 1 1 1 1 1 1 1 1 1 1 1 1 |          |
|                                                     | FG100FT                                  |                                   |         | 2020-10-08                                               | States and American       | No                                    | Details  |

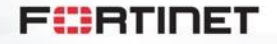

### **Download Expiring Assets List**

FAZ-VMT

FAZ-VMT

FAZ-VMT

FCTEMSC

FG100FT

FG10E0T

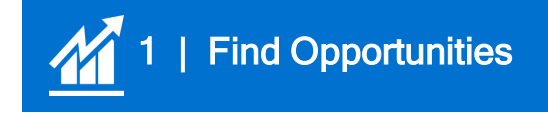

|                                             |                                                                                                    | ASSETS                                                                                                    | QUERY | EMAIL NOTIFICATIONS   LOGOUT                                                                                        |                            | _        |          |
|---------------------------------------------|----------------------------------------------------------------------------------------------------|----------------------------------------------------------------------------------------------------|-------|----------------------------------------------------------------------------------------------------|----------------------------|----------|----------|
| Click " <u>Download</u> "<br>to export list | Serial Number(*)<br>Product Model<br>Claim Comment(*)<br>Support Type<br>Expiring in the next<br>(*)wildcard characters, like 5 | All<br>All<br>BO C days<br>6, _ are allowed<br>to Trade up program                                                                                                    |       | Company(from end user registration<br>Product Description<br>Support Level<br>OR expiring from YYYY-MM-DD<br>Submit | AI D<br>I Until YYYY-MM-DD |          | 1        |
|                                             | Upcoming Opportun<br>Serial Number                                                                                              | Product Description                                                                                                    |       | Earliest Expiration Date                                                                                            | End User Input Company     | Trade Up | Download |
|                                             | FAC-VMT                                                                                                    |                                                                                                    |       | 2020-12-05                                                                                                    | and the second             | No       | Details  |
|                                             | FAC-VMT                                                                                                    |                                                                                                    |       | 2020-12-05                                                                                                    | manual Rel Course          | Yes      | Details  |
|                                             | FAC-VMT                                                                                                    | and the second second s |       | 2020-12-07                                                                                                    | Name and Address of State  | No       | Details  |

2020-10-17

2020-11-23

2020-11-30

2020-10-17

2020-10-08

2020-12-01

Yes

No

No

Yes

No

Yes

Details

Details

Details

Details

Details

Details

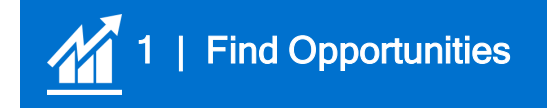

### **Open Asset List in Excel**

Once open in Excel, click "<u>Filter</u>" icon

| •  | 00 D B 6.                     | J =                                                                                                    | AssetList-11                       |                                 | Q- Search Sheet     | C      |
|----|-------------------------------|----------------------------------------------------------------------------------------------------|------------------------------------|---------------------------------|---------------------|--------|
| H  | ome Insert Page La            | yout Formulas Data Review                                                                                                    | View                               |                                 | #+ S                | Share  |
| r  | Calibri (Body)                | • 12 • A• A• = = =                                                                                                    | 🗞 - General                        | • 📭 📝 📝                         |                     | 2.     |
| as | ite 🧹 🖪 I U                   | • • • • • • • = = =                                                                                                    | ◆ <b>王</b> ◆ <b>王</b> • · · \$ · % | Formatting as Table Styles      | Format * A + Sort A | A to Z |
|    | Office Update To keep up-to-o | date with county updates, fixes, and improven                                                                                                    | nents, choose Check for Updates.   |                                 | Z ↓ Sort Z          | to A   |
|    | A V V fr Se                   | erial Number                                                                                                    |                                    |                                 | 14 Custo            | m Sor  |
| 1  | А                             | В                                                                                                    | С                                  | D E                             | F Filter            |        |
|    | Serial Number                 | Product Description                                                                                                    | Earliest Expiration Date           | End User Input Company Trade Up | K Clear             |        |
|    | FAC-VI                        |                                                                                                    | 12/5/20                            | No.                             | The Reapp           | ply.   |
|    | FAC-VI                        |                                                                                                    | 12/5/20                            | No No                           |                     |        |
|    | FAC-VIII FAC-VIII             | 100000                                                                                                    | 12/7/20                            | / Yes                           |                     |        |
|    | FAZ-VN                        |                                                                                                    | 10/17/20                           | Yes                             |                     |        |
|    | FAZ-VN                        |                                                                                                    | 11/23/20                           | No                              |                     |        |
|    | FAZ-VN                        | J                                                                                                    | 11/30/20                           | Yes                             |                     |        |
|    | FCTEM                         | Simmer                                                                                                    | 10/17/20                           | No No                           |                     |        |
|    | FG100                         |                                                                                                    | 10/8/20                            | Yes                             |                     |        |
|    | FG10E                         |                                                                                                    | 12/1/20                            | No No                           |                     |        |
|    | FG10E                         | 4                                                                                                    | 12/1/20                            | Yes                             |                     |        |
|    | FG10E                         |                                                                                                    | 11/8/20                            | No No                           |                     |        |
|    | FG1HE                         |                                                                                                    | 1/8/20                             | No No                           |                     |        |
|    | FG1HE                         |                                                                                                    | 1/29/20                            | Anno No                         |                     |        |
|    | FGT1K                         | Financial and a second second se | 12/5/20                            | 9 Yes                           |                     |        |

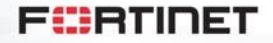

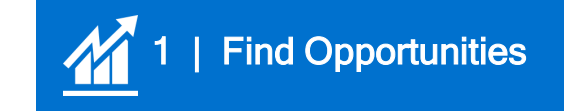

# Filter to View TradeUp Eligible Assets

Click "<u>Filter</u>" icon on TradeUp column, uncheck "No" to only view assets eligible for TradeUp

| )<br>He | ome Insert         | Page Layou     | ⊊<br>ut Formulas Data                                                                                                    | Review       | View            |                  |               | DA  | ssetList-1                 | 1                         |                    |            |             |            |
|---------|--------------------|----------------|----------------------------------------------------------------------------------------------------|--------------|-----------------|------------------|---------------|-----|----------------------------|---------------------------|--------------------|------------|-------------|------------|
| 1       | Cut                | Calibri (Bod   | ly) + 12 + A- A-                                                                                                    | = =          | - 89 -          | 🗊 Wrap Text      | General       |     |                            | 12.                       | 1.                 | Normal     | Bad         | Good       |
| Pas     | ste 💞 Format       | BI             | <u>u</u> • <u>•</u> • <u>•</u> • A •                                                                                                    | ₩ ₩          | E• E• E         | Merge & Cente    | w • \$ • %    | >   | 00. 0. <b>•</b><br>0.• 00. | Conditional<br>Formatting | Format<br>as Table | Neutral    | Calculation | Check      |
| 0       | Office Update To k | eep up-to-date | e with security updates, fixes,                                                                                                    | and improvem | ents, choose Ch | eck for Updates. |               |     |                            |                           |                    |            |             |            |
| A15     | \$ × ~             | Jx 101.        | 102012800382                                                                                                    |              |                 |                  |               |     |                            |                           |                    |            |             |            |
| 4       | A                  |                | В                                                                                                    |              |                 | C                | D             |     |                            | E                         | F                  |            | G           | н          |
| 1       | Serial Num         |                | Product Description                                                                                                    | (w           | Earliest Exp    | iration Dat 👻 E  | nd User Input | Com | par - Tra                  |                           | • <b>T</b>         |            |             |            |
| 15      | FGT1               |                | He contraction of the contraction of the contractio |              |                 | 12/5/20          |               |     | Yes                        | 5                         |                    | Т          | rade Up     |            |
| 16      | FGT1               |                | F                                                                                                    |              |                 | 12/5/20          |               |     | Yes                        | s                         | Sort               |            |             |            |
| 17      | FGT5               |                |                                                                                                    |              |                 | 12/6/20          |               |     | Yes                        | s                         | 2+ A               | scending   | Z + Desce   | nding      |
| 15      |                    |                |                                                                                                    |              |                 |                  |               |     |                            |                           | By colo            | n None     |             | 0          |
| 16      |                    |                |                                                                                                    |              |                 |                  |               |     |                            |                           | Filter             |            |             |            |
| 17      |                    |                |                                                                                                    |              |                 |                  |               |     |                            |                           | By colo            | c None     |             | 0          |
| 18      |                    |                |                                                                                                    |              |                 |                  |               |     |                            |                           | Equal              | 5          | Yes         |            |
| 19      |                    |                |                                                                                                    |              |                 |                  |               |     |                            |                           |                    | O An       | d O Or      |            |
| 50      |                    |                |                                                                                                    |              |                 |                  |               |     |                            |                           | Choos              | e One      |             |            |
| 1       |                    |                |                                                                                                    |              |                 |                  |               |     |                            |                           |                    | Q          | Search      |            |
| 2       |                    |                |                                                                                                    |              |                 |                  |               |     |                            |                           |                    | Calant All |             |            |
| 53      |                    |                |                                                                                                    |              |                 |                  |               |     |                            |                           |                    | No         |             |            |
| 54      |                    |                |                                                                                                    |              |                 |                  |               |     |                            | L.                        |                    | Yes        |             |            |
| 50      |                    |                |                                                                                                    |              |                 |                  |               |     |                            |                           |                    |            |             |            |
| 50      |                    |                |                                                                                                    |              |                 |                  |               |     |                            |                           | -                  |            |             |            |
| 59      |                    |                |                                                                                                    |              |                 |                  |               |     |                            |                           | -                  |            |             |            |
| 59      |                    |                |                                                                                                    |              |                 |                  |               |     |                            |                           | -                  |            | مقدمين ا    |            |
| 19      | -                  |                |                                                                                                    |              |                 |                  |               |     |                            |                           | -                  |            | Cle         | ear Filter |

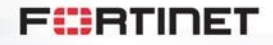

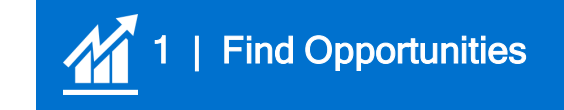

# **Review TradeUp Eligible Assets**

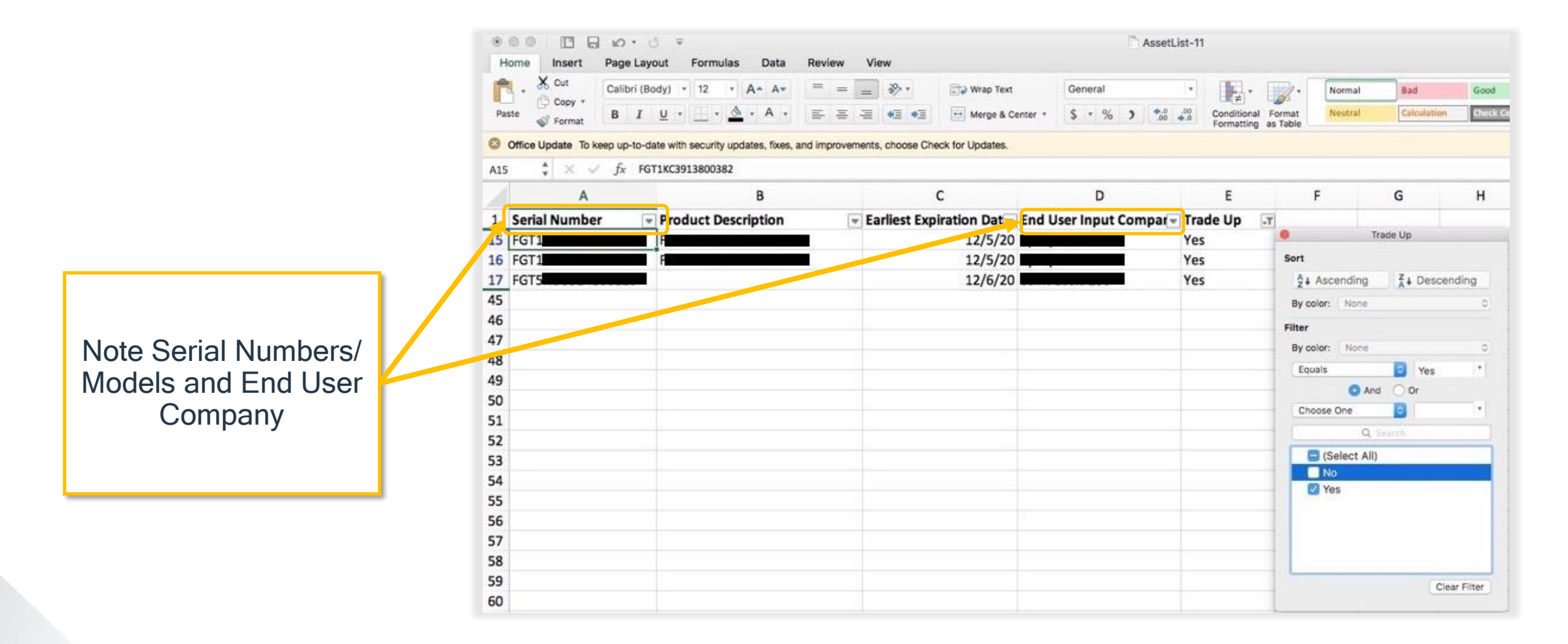

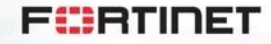

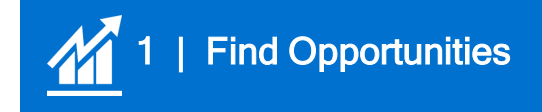

# **Discuss Opportunity with End User**

- Use "End-User" Email and Cobrandable Brochure to reach out to prospects
- Discuss needs, identify replacement products, etc
- Note, if service transfer is requested, upgrade path must follow path in Services Transfer Matrix

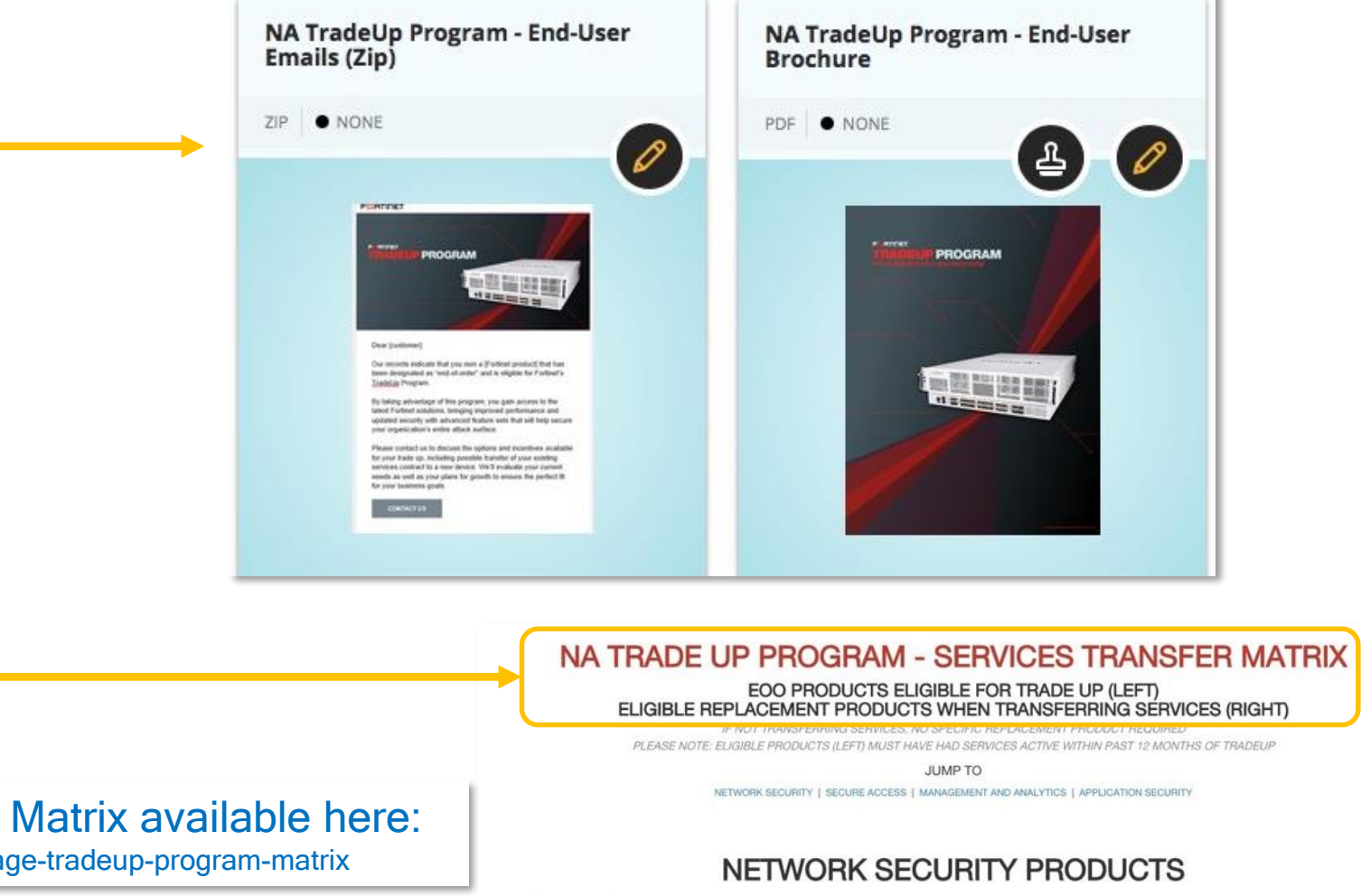

Eligible Products and Services Transfer Matrix available here: https://partnerportal.fortinet.com/prm/English/c/fortinet-engage-tradeup-program-matrix

| PRODUCTS ELIGIBLE FOR TRADEUP | Replacement Products When Transferring Services     |
|-------------------------------|-----------------------------------------------------|
| FortiGate 20C ADSL A          | If Services Transfer -> FortiGate 30E, 40F          |
| FortiGate 30D, 30D POE, 40C   | If Services Transfer → FortiGate 30E, 50E, 51E, 40F |
| FortiGate 30E 3G4G INTL       | If Services Transfer -> FG 30E 3G4G GBL, 40F 3G4G   |

#### FURTINET

# **Use Case – Product Only vs Product and Services**

### FortiGate 60D – Product Only <u>NO services transfer</u>

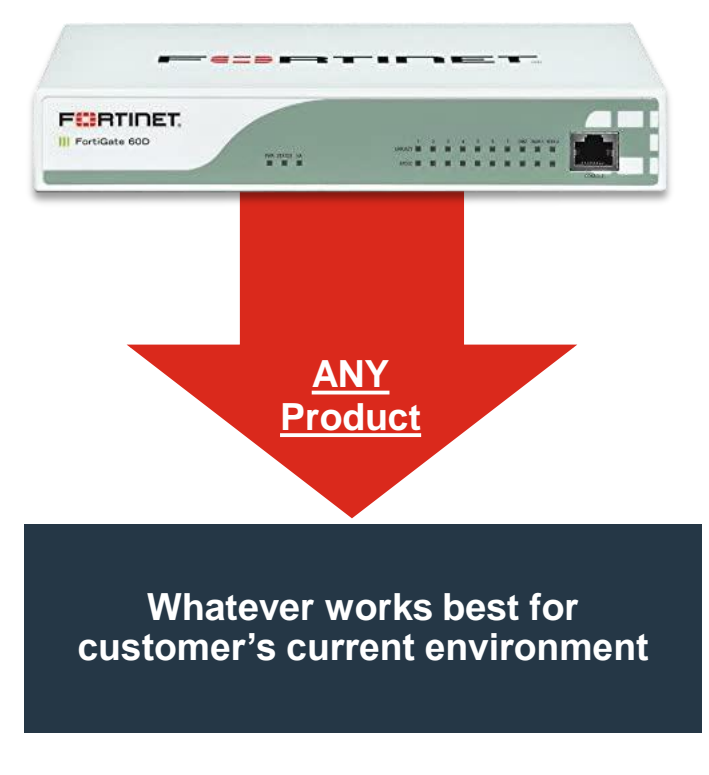

### FortiGate 60D – Product INCLUDES Services Transfer

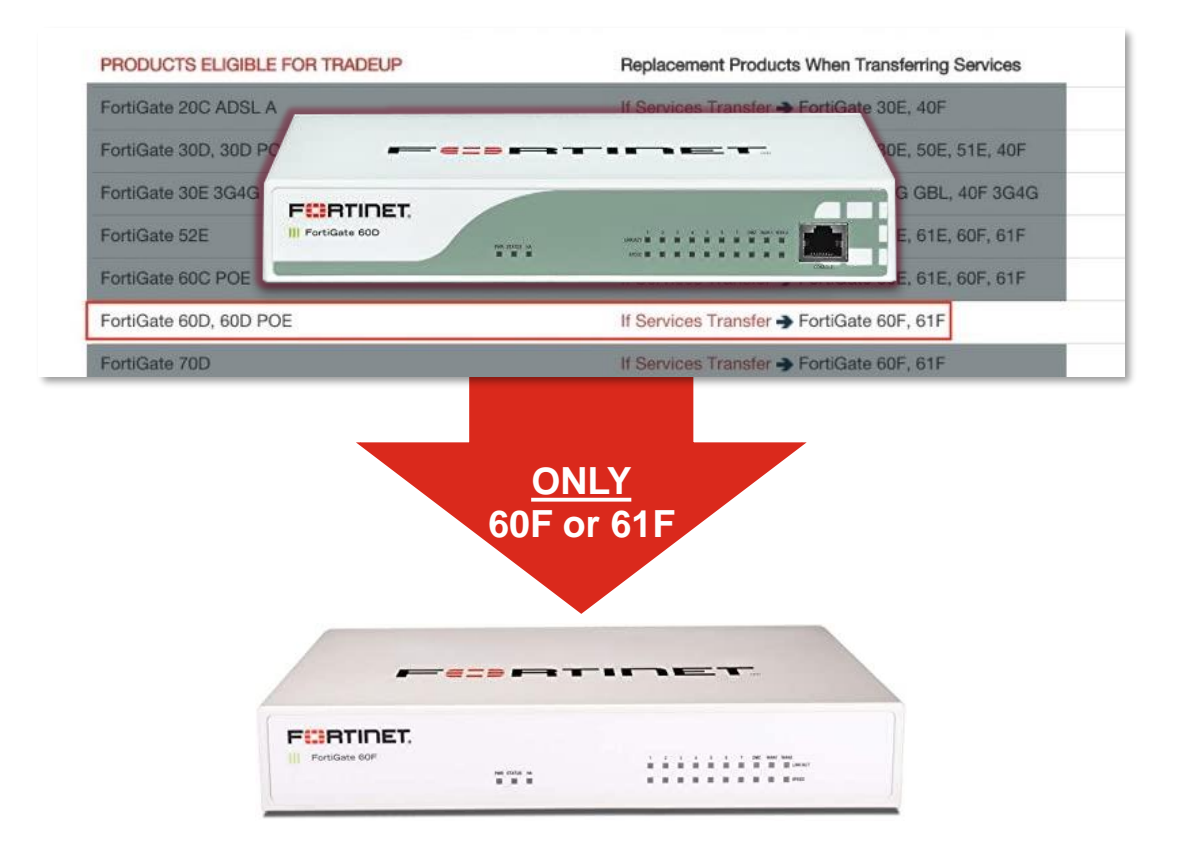

F

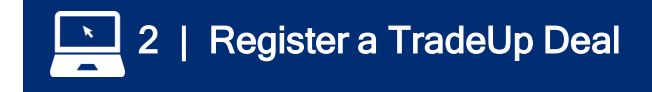

### **Register New Opportunity**

Register a New Opportunity from Deal Registration Dashboard

https://partnerportal.fortinet.com/English/?rdir=/sf dc\_deal\_registration/find\_deals.aspx

| MANAGE OPPORTUNITIES + ENG                                                                                          | GAGE PARTNER PROGRAM - PRODUCTS                                                                  | SOLUTIONS - SALES/MARKETIN                                                                        | G - TECHNICAL TRAINING - ASSI                    |
|----------------------------------------------------------------------------------------------------|--------------------------------------------------------------------------------------------------|---------------------------------------------------------------------------------------------------|--------------------------------------------------|
| E > DEAL REGISTRATION DASHBOARD                                                                                     |                                                                                                  |                                                                                                   |                                                  |
| Welcome to the new Fortinet I                                                                                       | Partner Deal Registration and Lead                                                               | Distribution tool.                                                                                |                                                  |
| This tool is designed to streamline<br>download documentation here:                                                 | the process to register deals, and distrib                                                       | oute leads. To learn more about th                                                                | e new process,                                   |
| Deal Registration Training Gu     Deal Registration FAQ     Lead Distribution Training Gu     Lead Distribution FAQ | ide                                                                                              |                                                                                                   |                                                  |
| If you have any questions about th<br>(CAM). If you do not know who you                                             | e new tool/process that aren't answered<br>ur CAM is, email partners@fortinet.com.               | in the documents above, please                                                                    | contact your Channel Account Manage              |
|                                                                                                    |                                                                                                  |                                                                                                   |                                                  |
| To access deals registered pri                                                                                      | ior to July 16, 2018, please click he                                                            | ere.                                                                                              |                                                  |
| To access deals registered pri                                                                                      | ior to July 16, 2018, please click he                                                            | ere.                                                                                              |                                                  |
| To access deals registered pri                                                                                      | ior to July 16, 2018, please click he                                                            | ere.                                                                                              |                                                  |
| Deal Registratio                                                                                                    | n Dashboard                                                                                      | ere.                                                                                              | EGISTER NEW OPPORTUNITY                          |
| Deal Registration                                                                                                   | n Dashboard                                                                                      | re.<br>+:                                                                                         | EGISTER NEW OPPORTUNITY                          |
| Deal Registration                                                                                                   | n Dashboard<br>unities are listed in the dashboards below                                        | <pre> *** * * * * * * * * * * * * * * * * *</pre>                                                 | EGISTER NEW OPPORTUNITY                          |
| Deal Registration<br>our pending and approved opportu<br>Open<br>Opportunities<br>3                                 | n Dashboard<br>unities are listed in the dashboards below<br>Total Pipeline Value<br>\$37,800.00 | v.<br>TTD Closed Won<br>0                                                                         | REGISTER NEW OPPORTUNITY                         |
| Deal Registration<br>our pending and approved opportu<br>Oppen<br>Opportunities<br>3                                | n Dashboard<br>unities are listed in the dashboards below<br>Total Pipeline Value<br>\$37,800.00 | v.<br>•<br>•<br>•<br>•<br>•<br>•<br>•<br>•<br>•<br>•<br>•<br>•<br>•<br>•<br>•<br>•<br>•<br>•<br>• | EGISTER NEW OPPORTUNITY<br>TTD Revenue<br>\$0.00 |

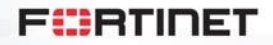

# Select TradeUp Opportunity

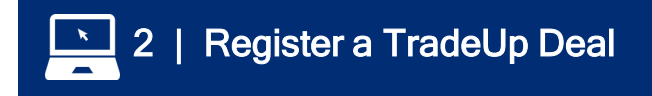

Check "TradeUp Opportunity" box at top of Deal Registration form

Click link to obtain TradeUp ID (links to FortiCare site TradeUp ID Generator) Welcome, 
Getting Started with Fortinet Support
Contact Us Events
Getting Started with Fortinet Support
Contact Us Events
Getting
Contact Us
Events
Getting
Contact Us
Events
Contact Us
Events
Contact Us
Events
Contact Us
Events
Contact Us
Events
Contact Us
Events
Contact Us
Events
Contact Us
Events
Contact Us
Events
Contact Us
Events
Contact Us
Events
Contact Us
Events
Contact Us
Events
Contact Us
Events
Contact Us
Events
Contact Us
Events
Contact Us
Events
Contact Us
Events
Contact Us
Events
Contact Us
Events
Contact Us
Events
Contact Us
Events
Contact Us
Events
Contact Us
Events
Contact Us
Events
Contact Us
Events
Contact Us
Events
Contact Us
Events
Contact Us
Events
Contact Us
Events
Contact Us
Events
Contact Us
Events
Contact Us
Events
Contact Us
Events
Contact Us
Events
Contact Us
Events
Contact Us
Events
Contact Us
Events
Contact Us
Events
Contact Us
Events
Contact Us
Events
Contact Us
Events
Contact Us
Events
Contact Us
Events
Contact Us
Events
Contact Us
Events
Contact Us
Events
Contact Us
Events
Contact Us
Events
Contact Us
Events
Contact Us
Events
Contact Us
Events
Contact Us
Events
Contact Us
Events
Contact Us
Events
Contact Us
Events
Contact Us
Events
Contact Us
Events
Contact Us
Events
Contact Us
Events
Contact Us
Events
Contact Us
Events
Contact Us
Events
Contact Us
Events
Contact Us
Events
Contact Us
Events
Contact Us
Events
Contact Us
Events
Contact Us
Events
Contact Us
Events
Contact Us
Events
Contact Us
Events
Contact Us
Events
Contact Us
Events
Contact Us
Events
Contact Us
Events
Contact Us
Events
Contact Us
Events
Contact Us
Events
Contact Us
Events
Contact Us
Events
Contact Us
Events
Contact Us
Events
Contact Us
Events
Contact
Contact
Contact
Contact
Contact
Contact
Contact
Contact
Contact
Contact
Contact
Contact
Contact
Contact
Contact
Contact
Contact
Contact
Contact
Contact
Contact
Contact
Contact
Contact
Contact
Contact
Contact
Contact
Contact
Contact
Contact
Contact
Contact
Contact
Contact
Contact
Contact
Contact
Contact
Contact
Contact
Contact
Contact
Contact
Contact
Contact
Contact
Co

#### Register New Opportunity

To register a new opportunity, fill out the form below. Fields with an asterisk (\*) are required.

#### Trade Up Opportunity?

If this is a TradeUp Opportunity, please check the box below and enter your TradeUp ID. Learn more about Fortinet's TradeUp Program here.

Is this a Tradeup Opportunity?

#### Click here to generate a TradeupID on the FortiCare Support Site

The SSO link above will take you to the FortiCare site to generate a TradeUp ID. You will need the serial number of a TradeUp Program eligible product to generate an ID. You can view the list of TradeUp eligible products (and replacement SKUs, if transferring services) here.

Once you have generated a TradeUp ID on the Support site, please return to this page, and enter the ID below.

Trade Up Id

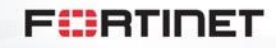

### Links to TradeUp Generator (on Support), Input Eligible Serial Numbers

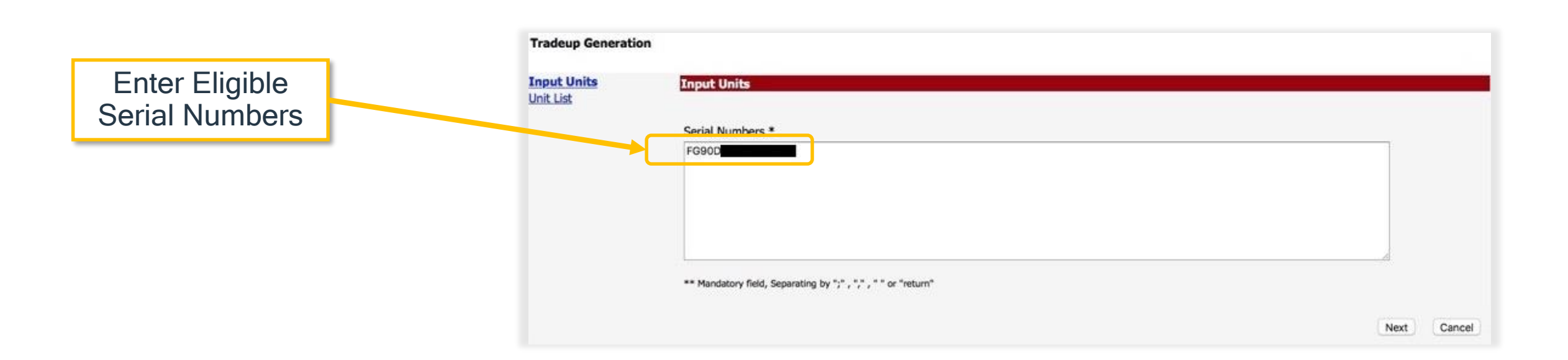

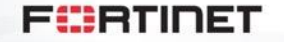

2 | Register a TradeUp Deal

×

### Download Pricelist to Identify Upgrade SKU

2 | Register a TradeUp Deal

Pull Model/SKU of Replacement Unit from Pricelist

NOTE: If transferring services, select hardware <u>and</u> service SKUs. Bundle SKUs (with "-BDL-" in SKU) are not eligible for Services transfer.

|                                                   |                                          | AMERICAS 2020                                                                                                    | Price List                |                                    |                         |                                    |                       |                   |                        |  |
|---------------------------------------------------|------------------------------------------|----------------------------------------------------------------------------------------------------|---------------------------|------------------------------------|-------------------------|------------------------------------|-----------------------|-------------------|------------------------|--|
|                                                   | Effective Date: Sep 07, 2020             |                                                                                                    |                           |                                    |                         |                                    |                       |                   |                        |  |
|                                                   |                                          | Fortidate Fricing Guide Fortidate Filma Hyperscale                                                                                                    |                           |                                    |                         |                                    |                       |                   |                        |  |
| FortiGate: Entry-Level<br>(30~100, Rugged Series) | FortiGate: Mid-Range<br>(200~900 Series) | FortiGate: High-End<br>(1000-3000 Series)                                                                                                    | High-End<br>(6000 Series) | FortiSMS                           | FortiCarrier<br>Upgrade | Firewall<br>License                | Additional<br>Support |                   |                        |  |
| UNIT                                              | SKU                                      | Description                                                                                                    | Price                     | 1Yr Contract<br>(Replace DD by 12) | 2Yr Contract            | 3Yr Contract<br>(Replace DD by 36) | 4Yr Contract          | 5Yr C<br>(Replace | Contract<br>e DD by 60 |  |
| FortiGateRugged-60D                               | FGR-60D                                  | Ruggedized, 4 x GE RJ45 Switch ports, 2 x Shared Media pairs (Including 2 x GE RJ45 ports, 2 x SFP slots). DB9 Serial.                                                                  | S 1,298                   |                                    |                         |                                    |                       |                   |                        |  |
|                                                   | FGR-60D-BDL-816-DD                       | Hardware plus ASE FortiCare and FortiGuard 360 Protection                                                                                                    |                           | S 2,596                            |                         | S 5,192                            |                       | s                 | 7,78                   |  |
| ^                                                 | FGR-60D-BDL-810-DD                       | Hardware plus 24x7 FortiCare and FortiGuard Enterprise Protection                                                                                                    |                           | S 2,336                            |                         | \$ 4,413                           |                       | S                 | 6,49                   |  |
|                                                   | FGR-60D-BDL-950-DD                       | Hardware plus 24x7 FortiCare and FortiGuard Unified Threat Protection (UTP)                                                                                                    |                           | \$ 2,142                           |                         | \$ 3,829                           |                       | S                 | 5,51                   |  |
|                                                   | FC-10-0069D-816-02-DD                    | 360 Protection (SD-WAN Cloud Monitoring, FMG/FAZ Cloud, IPS, AMP, App Ctrl, Web Filtering, AS, Security Rating,<br>Industrial Security, FortiConverter Svc, and ASE FortiCare)          |                           | S 1,298                            |                         | S 3,894                            |                       | s                 | 6,49                   |  |
|                                                   | FC-10-0069D-810-02-DD                    | Enterprise Protection (IPS, Advanced Malware Protection, Application Control, Web Filtering, Antispam, Security<br>Rating, Industrial Security, FortiConverter Svc, and 24x7 FortiCare) |                           | S 1,038                            |                         | S 3,115                            |                       | s                 | 5,19                   |  |
|                                                   | FC-10-0069D-950-02-DD                    | Unified Threat Protection (UTP) (IPS, Advanced Malware Protection, Application Control, Web Filtering, Antispam<br>Service, and 24x7 FortiCare)                                         |                           | S 844                              |                         | S 2,531                            |                       | s                 | 4,21                   |  |
|                                                   | EC 10.0060D.028.02.DD                    | Advanced Threat Protection (IDS Advanced Malware Protection Service Application Control and 24v7 FortiCare)                                                                             |                           | s 504                              |                         | 5 1752                             |                       |                   | 2.01                   |  |
|                                                   | FC-10-0069D-928-02-DD                    | FortiGate ("loud Management Analysis and 1 Year Log Retention (Rugged Supports Logging only)                                                                                            |                           | S 260                              |                         | S 1,752                            |                       | s                 | 1.92                   |  |
|                                                   | 10100000010102000                        | Forecare cloud management, many mana i rea cog recention (reaged supports cogging only)                                                                                                 |                           | 3 200                              |                         | 1                                  |                       |                   | 1,07                   |  |
|                                                   | FC-10-0069D-100-02-DD                    | Advanced Malware Protection (AMP) including Antivirus, Mobile Malware and FortiGate Cloud Sandbox Service                                                                               |                           | S 260                              |                         |                                    |                       |                   |                        |  |
|                                                   | FC-10-0069D-108-02-DD                    | FortiGuard IPS Service                                                                                                    |                           | S 260                              |                         |                                    |                       |                   |                        |  |
|                                                   | FC-10-0069D-112-02-DD                    | FortiGuard Web Filtering Service                                                                                                    |                           | S 260                              |                         |                                    |                       |                   |                        |  |
|                                                   | FC-10-0069D-159-02-DD                    | FortiGuard Industrial Security Service                                                                                                    |                           | \$ 130                             |                         |                                    |                       |                   |                        |  |
|                                                   | FC-10-0069D-175-02-DD                    | FortiGuard Security Rating Service                                                                                                    |                           | S 260                              |                         |                                    |                       |                   |                        |  |
|                                                   | FC-10-0069D-288-02-DD                    | SD-WAN Cloud Assisted Monitoring: Cloud-based SD-WAN Bandwidth & Quality Monitoring Service                                                                                             |                           | S 260                              |                         |                                    |                       |                   |                        |  |
|                                                   | FC-10-0069D-289-02-DD                    | SD-WAN Overlay Controller VPN Service: Cloud-based SD-WAN VPN Overlay Service & Portal                                                                                                  |                           | S 260                              |                         |                                    |                       |                   |                        |  |
|                                                   | FC-10-0069D-179-02-DD                    | FortiManager Cloud: Cloud-based Central Management & Orchestration Service                                                                                                    |                           | S 60                               |                         |                                    |                       |                   |                        |  |
|                                                   | EC 10 0060D 188 02 DD                    | FortiAnalyzer Cloud: Cloud, based Events and Security Log Manitoring including IOC Service                                                                                              |                           | s 90                               |                         |                                    |                       |                   |                        |  |

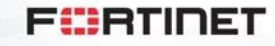

### Within TradeUp Generator, Input Eligible Serial Numbers

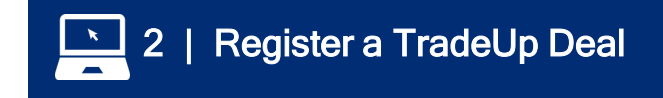

|                                           | Tradeup Generati                        | on                                       |                   |                                  |                                                         |                                                       |                     |
|-------------------------------------------|-----------------------------------------|------------------------------------------|-------------------|----------------------------------|---------------------------------------------------------|-------------------------------------------------------|---------------------|
| Select Replacement                        | Input Units<br>Unit List                | Unit List                                |                   |                                  |                                                         | Select Repla                                          | acement SKU         |
| SKUs for each Serial                      |                                         | Serial Number                            | Description       | Hardware SKU                     | Contract SKU                                            | Message                                               |                     |
| Number - check box<br>on left, click edit |                                         | Please check <u>here</u> the Matrix of   | ligible EOL produ | icts for transfer of service con | ntracts                                                 | Previous Next                                         | Cancel              |
| Enter eligible<br>replacement             | Not Transferrin<br>Ok to have Pro       | <b>g Services -</b><br>duct or Bundle Sł | KU                | Services<br>Hardwa               | s Transfer - F<br>re SKU - no E<br>service, enter Hardw | Product only<br>Bundle.<br>vare <u>and</u> Contract & | f <b>or</b><br>SKUs |
| 3105                                      | Please input replacement SKU            |                                          |                   | Please input rep                 | lacement SKU                                            |                                                       |                     |
|                                           | Hardware SKU FG-100F-BC<br>Contract SKU | DL 817-12 *                              |                   | Hardware SKU<br>Contract SKU     | FG-100E<br>FC-10-FG1F                                   | *<br>HE-950-02-12                                     |                     |
| F                                         | Submit                                  | Cancel                                   |                   |                                  | Submit                                                  | Cancel                                                |                     |

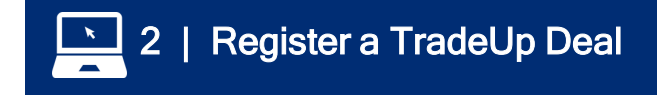

# **Review TradeUp Options**

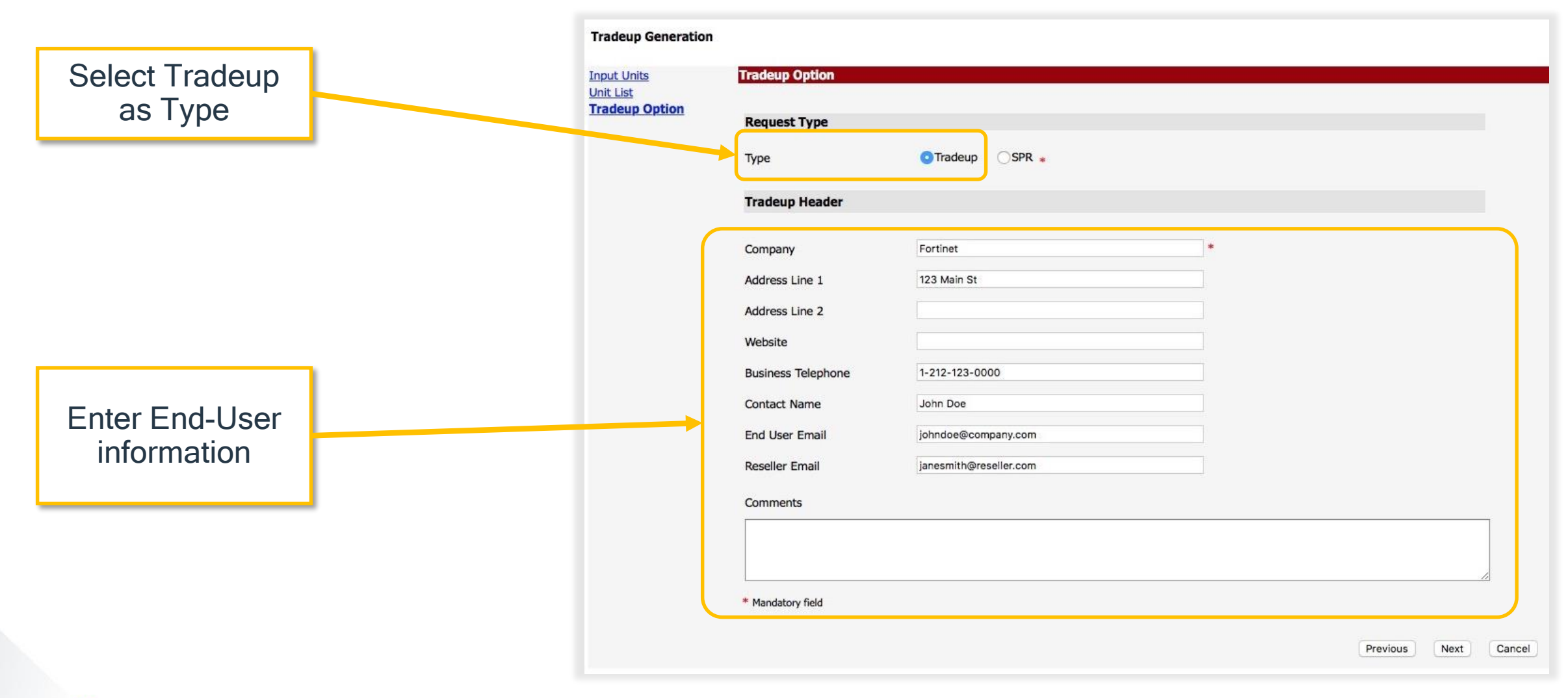

F

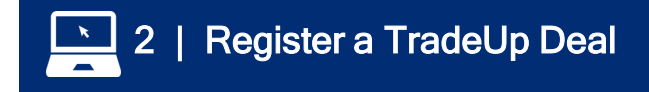

### Agree to T&Cs

| Tradeup Generation                     |                                                                                                    |  |
|----------------------------------------|----------------------------------------------------------------------------------------------------|--|
| <u>Input Units</u><br><u>Unit List</u> | Agreement                                                                                                    |  |
| Tradeup Option<br>Agreement            | FORTINET TRADE-UP PROGRAM AGREEMENT                                                                                                    |  |
|                                        | TRADE-UP PROGRAM – EMEA & APAC REGIONS<br>General Terms and Conditions                                                                                                    |  |
|                                        | CAREFULLY READ THE FOLLOWING TERMS AND CONDITIONS BETWEEN FORTINET AND THE AUTHORIZED DISTRIBUTORS AND<br>ELIGIBLE RESELLERS PARTICIPATING IN THE PROGRAM. ANY AUTHORIZED DISTRIBUTOR AND/OR ELIGIBLE RESELLER<br>PARTICIPATING IN THE PROGRAM AGREE TO BE BOUND BY AND ACCEPT THESE TERMS AND CONDITIONS. IF THE AUTHORIZED<br>DISTRIBUTOR AND/OR ELIGIBLE RESELLER DO NOT AGREE TO THESE TERMS AND CONDITIONS, FORTINET EXPLICITLY<br>ADVISES THE AUTHORIZED DISTRIBUTOR AND/OR ELIGIBLE RESELLER NOT TO PARTICIPATE IN THE PROGRAM. THE<br>AUTHORIZED DISTRIBUTOR AND/OR ELIGIBLE RESELLER REPRESENT TO HAVE READ AND UNDERSTOOD THESE TERMS AND<br>CONDITIONS AND HAVE HAD SUFFICIENT OPPORTUNITY TO CONSULT WITH COUNSEL PRIOR TO ACCEPTING THE TERMS SET<br>OUT HEREIN. |  |
|                                        | FORTINET SHALL NOT BE BOUND BY ANY ADDITIONAL, INCONSISTENT, AND/OR CONFLICTING PROVISIONS IN ANY ORDER,<br>RELEASE, ACCEPTANCE OR OTHER CORRESPONDENCE (INCLUDING WITHOUT LIMITATION ANY COMMERCIAL BROCHURE)<br>UNLESS EXPRESSLY AGREED TO IN A WRITING SIGNED BY FORTINET'S GENERAL COUNSEL, AND IN NO EVENT SHALL<br>FORTINET BE DEEMED TO HAVE ACCEPTED ANY TERMS IN YOUR PURPORTED OFFER OR OFFER DOCUMENTS.                                                                                                    |  |
|                                        | 1. DEFINITIONS                                                                                                    |  |
| Jp<br>s                                | Authorized         Distributor       shall mean an independent third party acting in its own name and account that is authorized by Fortinet (and properly registered with Fortinet as a Fortinet distributor) to sell, within the authorized territory, Fortinet's Products purchased from Fortinet to a Fortinet authorized reseller (including without limitation an Eligible Reseller).                                                                                                    |  |
|                                        | <b>End-Customer</b> shall mean a lawful owner, within the Territory, of an Eligible Product unit properly registered in its own name with Fortinet excluding Authorized Distributors and Fortinet's authorized resellers                                                                                                    |  |
|                                        | I have read, understood and accepted the contract stated above                                                                                                    |  |
|                                        |                                                                                                    |  |

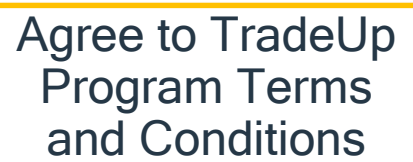

F

### **Preview/Confirm Request**

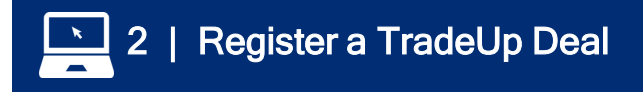

| Tradeup Generation                         |                  |                     |                    |              |         |  |
|--------------------------------------------|------------------|---------------------|--------------------|--------------|---------|--|
| Input Units<br>Unit List<br>Tradeup Option | Tradeup Details  |                     |                    |              |         |  |
| Agreement                                  | Serial Number    | Description         | Hardware SKU       | Contract SKU | Message |  |
| Tradeup Preview                            | FG90D            |                     | FG-100F-BDL-817-12 |              | Success |  |
|                                            | lf corre<br>"Cor | ct, click<br>nfirm" |                    |              |         |  |

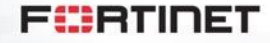

# **Copy ID and Download Report**

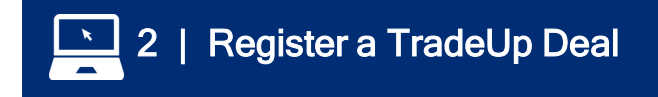

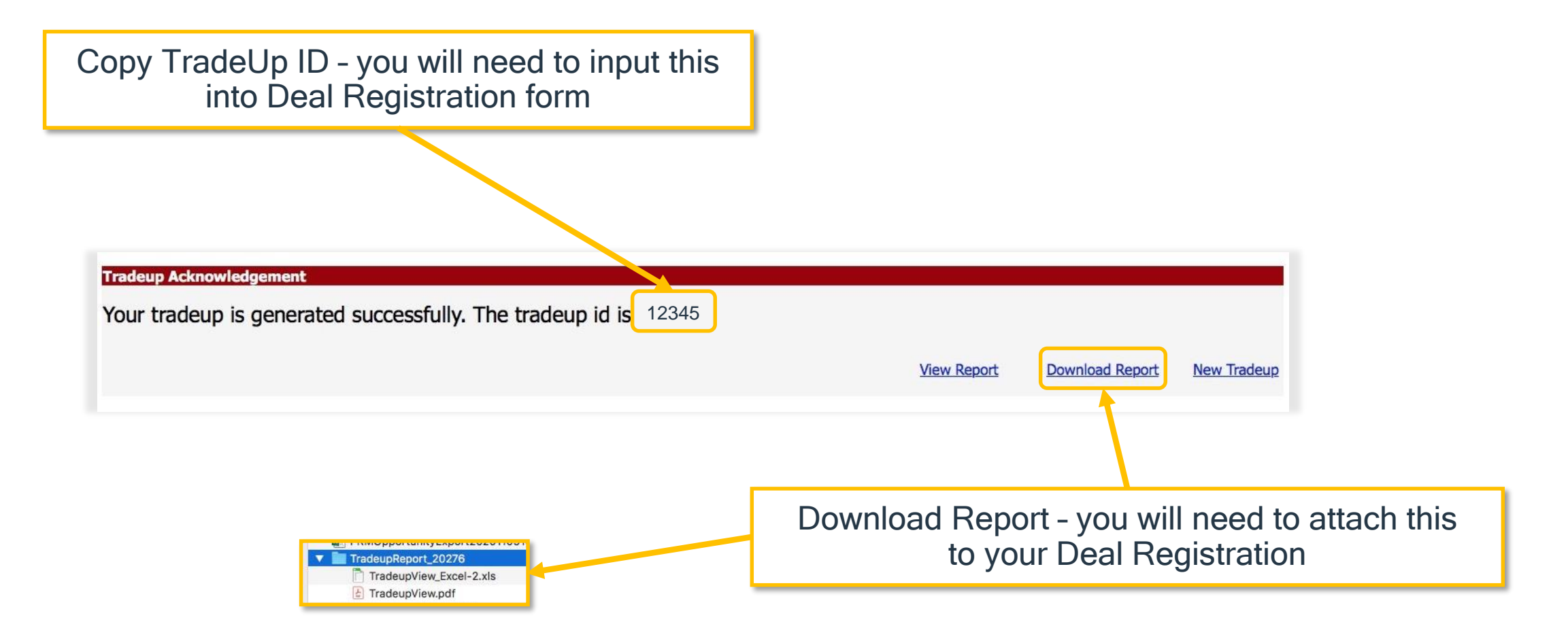

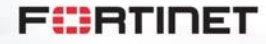

### PAF

Paste TradeUp ID here

# Return to Deal Reg Form, Enter TradeUp ID

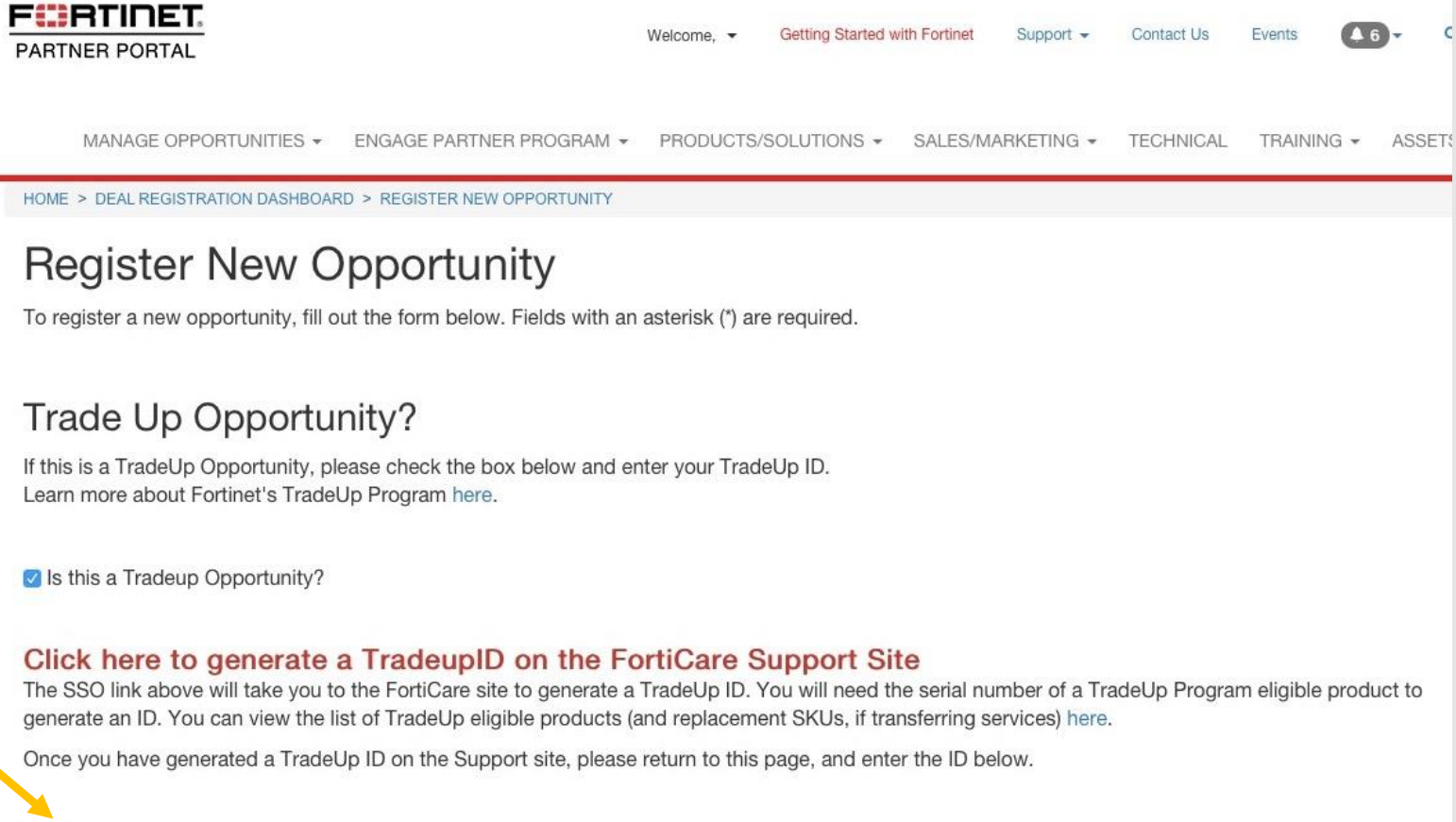

Trade Up Id

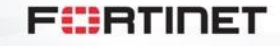

# **Enter Deal Reg Information**

| End User Cont<br>Please enter the contact's in | act Information                                                                                     |                                                                                                    |
|------------------------------------------------|----------------------------------------------------------------------------------------------------|----------------------------------------------------------------------------------------------------|
| * First Name                                   | * Last Name                                                                                         |                                                                                                    |
| * E-mail Address                               | · Job Title                                                                                         |                                                                                                    |
| * Phone                                        | Opportunity Information<br>Please enter the information for this opportunity.                       |                                                                                                    |
|                                                | * Estimated Close Date                                                                              | * Estimated Value (Deals under \$5K are not eligible)                                                                                                    |
| End User Cor<br>Please enter the contact       | Is Endered Deel Peg                                                                                 | ✓ - Select One - < 5000 (Cat B or TradeUp Only) 5,000 - 9,999 10.000 - 24,990                                                                                                    |
| * Company                                      | - Select One -                                                                                      | 25,000 - 49,999                                                                                                    |
| * Address                                      | Is this a Deal Registration for a Renewal over \$9,999?                                             | 100,000 - 499,999<br>500,000 - 999,999<br>1,000,000 +                                                                                                    |
|                                                | -Select One-                                                                                        | - Select One -                                                                                                    |
| Country     United States                      | * Description (To prevent a delay for approval from 2 days to 3+ days, please include as much infor | To help you win your SD-WAN opportunities, check out the latest SD-WAN Promotions available in your<br>area (restrictions apply).<br>rmation you have regarding customer needs, employees they have, other locations, and if known, which |
| * City                                         | Fortinet Security Solutions or products)                                                            |                                                                                                    |
| * Website                                      |                                                                                                    |                                                                                                    |
| L                                              |                                                                                                    |                                                                                                    |

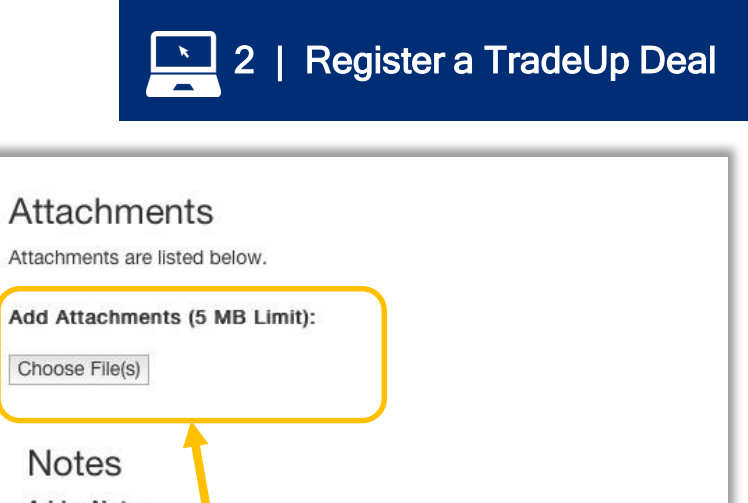

Add Attachments (5 MB Limit): Choose File(s) Notes Add a Note: Note Title: Note Comments: Check here to confirm you accept the Fortinet Deal Registration Terms and Conditions **REVIEW TERMS** SUE MIT

Attach TradeUp ID Report that was downloaded Required to approve TradeUp Deal Registration

29

### **Fortinet Validates TradeUp Deal**

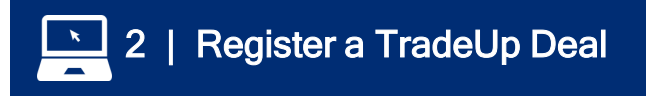

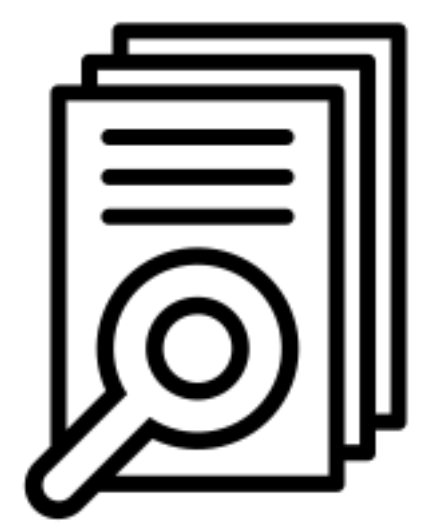

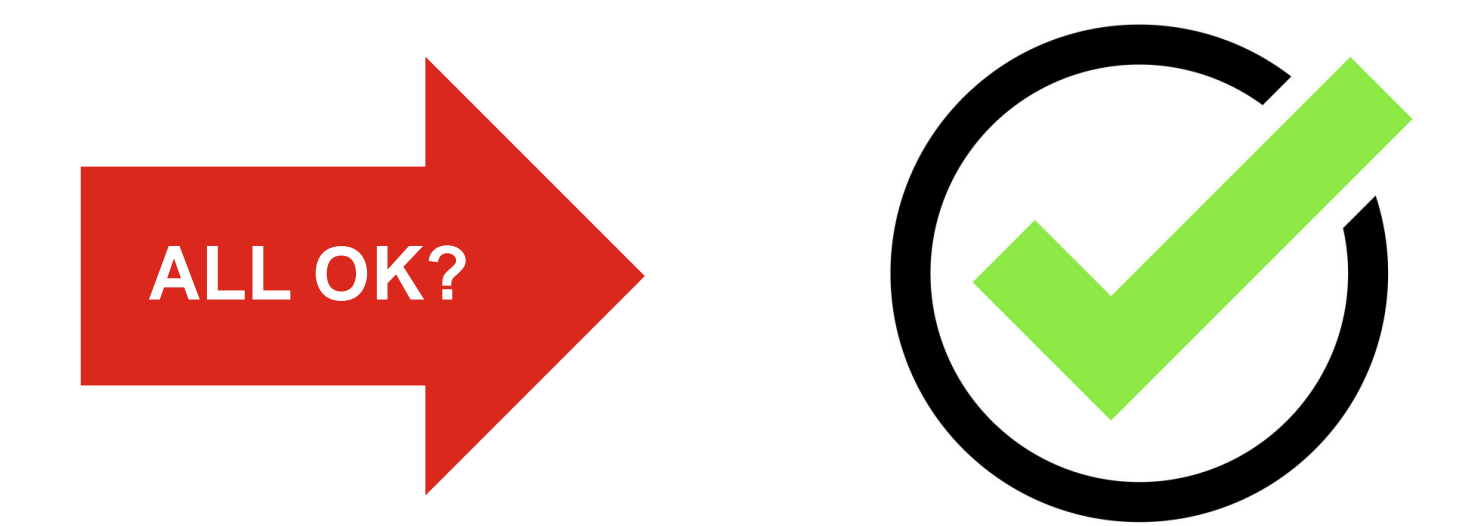

Internal Review Validate SKUs in attachment

**Deal Approved and locked!** 

F

© Fortinet Inc. All Rights Reserved. 30

# **Once Approved – Work to Close the Deal**

3 | Close the Deal

( )

- 1. Utilize Solution Hubs and Product Selling resources on the Partner Portal
- 2. Take advantage of available training to ensure your expertise
- 3. Remember FortiRewards for both Training (NSEs) and CTAPs
- 4. Once closed increase your margin even more with relevant sales incentives

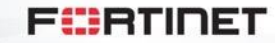

Flyer

### **Q4 Current Incentives**

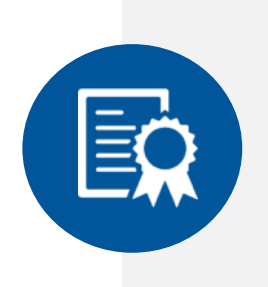

#### Download Flyer

**NSE Technical Certification:** Up to \$3,750 for earning NSE 4 and above

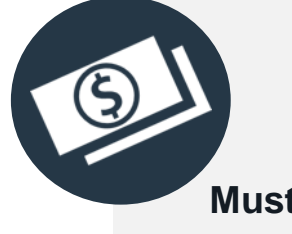

### **Q4 Close the Gate:**

Earn up to \$5,000 for deals ≥\$5k that are registered and closed in Q4. Must include FGT, Switch or AP products

Download Flyer

### Complete a CTAP:

\$250-\$350 per completed Cyber Threat Assessment

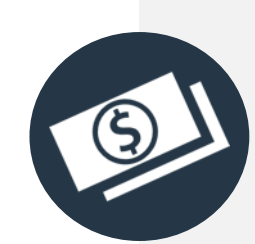

#### Flyer + Campaign

### **FortiEDR:**

Earn an additional discount of up to 25% and up to \$1,000 in FortiRewards

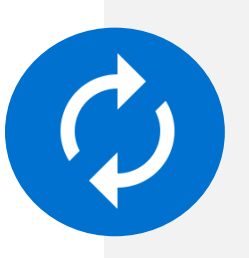

#### Download Flyer

### TradeUp:

50% discount onhardware and software for eligible end of order units

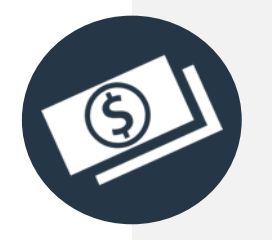

#### Flyer + Campaign

### **FortiNAC:**

Additional discounts up to 15% and up to \$1,000 in FortiRewards

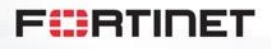

# **TradeUp Program Resources**

### **TradeUp Page on Partner Portal:**

- Partner Brochure
- <u>FAQ</u>
- Transfer of Services FAQ
- End-User Outreach Email
- End-User Brochure (cobrandable)

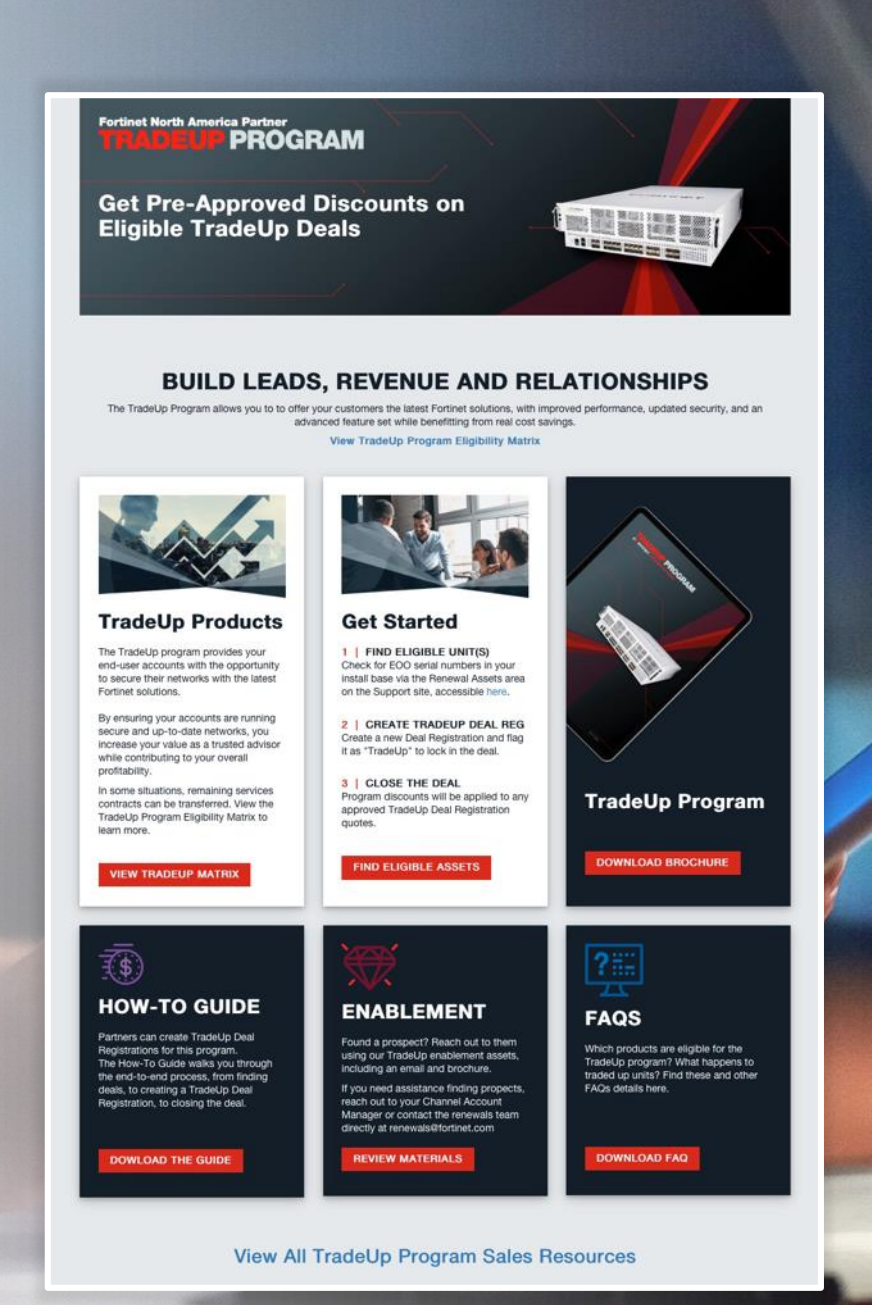

F

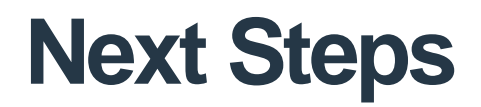

- Visit the TradeUp page on the Partner Portal
- Reach out to your CAM to discuss any deal-specific issues
- Reach out to Renewals team (renewals@fortinet.com) w/ questions

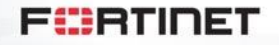

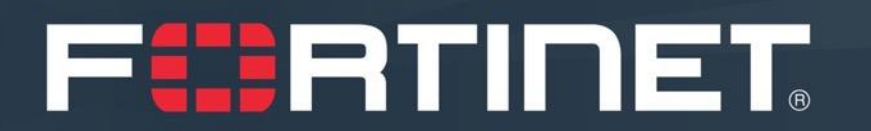